# 頂埔國小新網站操作說明

### 1. 進入方式

新網站網址:<u>http://www.dpps.hc.edu.tw</u>

2. 公告最新消息

行政人員公告訊息,請點選右上方登入。

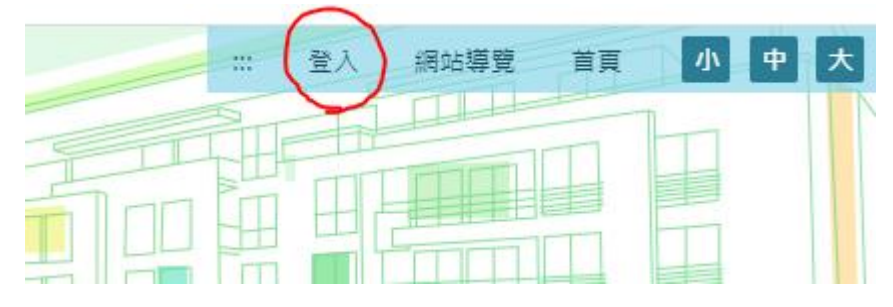

行政人員請使用 dpps 行政帳號,密碼為 00dpps00,點選登入。請勿點選新竹市帳號漫遊。

| Γ | New SiteServer | × |
|---|----------------|---|
|   |                |   |
|   | Login<br>帳號    |   |
|   | 密碼<br>忘記密碼?    |   |
|   | 登入             |   |
|   | 📢 新竹市教育雲編帳號    |   |

| 點選新增 | き ひち きんちょう しんしょう しんしょう しんしょう しんしょう きんしょう しんしょう しんしょう ひょう しんしょう しんしょ しんしょ |
|------|----------------------------------------------------------------------------------------------------|
|------|----------------------------------------------------------------------------------------------------|

| 金 最新消                                                           | 息            |            | ٠   |
|-----------------------------------------------------------------|--------------|------------|-----|
| Q 標題、關鍵字                                                        | 發布單位:全部 ▼    | 新増公        | 告設定 |
| □ 標題                                                            | 單位           | 日期         | 其他  |
| □ 頂埔國小108學年度兒童節活動                                               | 學務處          | 2020/04/01 | 更多▼ |
| □ ろ項議題親職宣導資料 0                                                  | 輔導處          | 2020/03/19 | 更多▼ |
| □ 新冠肺炎(武漢肺炎)安心宣導資料 0                                            | 輔導處          | 2020/03/19 | 更多▼ |
| 教育部國民及學前教育署委託國立教育廣播電臺專<br>☐ 109年4-6月之「特別的愛」節目主題、日期表暨創<br>收聽資訊 ₪ | 嗖播<br>節目 朝導處 | 2020/03/26 | 更多▼ |

# 公告請輸入標題、單位、下架日期、內容等,如有<mark>附件</mark>請按<mark>更多</mark>新增檔案或連結,按<mark>發布</mark>完成。

| 🔹 最新消息                                                                    |           |               |                |     |
|---------------------------------------------------------------------------|-----------|---------------|----------------|-----|
|                                                                           |           | 發布單位<br>教務處 ▼ | 發布者            | □置頂 |
| 發佈日期<br><b>1 2020/08/21 1</b>                                             |           |               | 時間<br>上午 09:41 | O   |
| □ 不下架                                                                     | 下架日期      |               | 時間<br>上午 09:41 | Q   |
| 按Enter後新增關鍵字                                                              |           |               |                | 更多▼ |
| <ul> <li>◎ 原始碼   ① □ Q</li> <li>B I U S   ✓</li> <li>様式 →   字型</li> </ul> | 尋   歯   ♠ | σ             |                |     |
| $\checkmark$                                                              |           |               |                |     |
|                                                                           |           |               |                | 4   |
| 同步顧示至 分類 ▼                                                                | × 取済 × a  | 字為草稿 く 發布     |                |     |

# 同步公告(公告彙整)

如果想同步公告於其他公佈欄,請在公告的最下方同步顯示打開分類,選擇想要同步的公布欄即可。

| body p |           |   |    |        |       |
|--------|-----------|---|----|--------|-------|
| 同步顯示至  | 分類▼       |   |    |        |       |
|        | 公告彙整-榮譽榜  | × | 取消 | × 存為草稿 | ✓ 發布  |
|        | 公告彙整-輔導主任 | _ |    |        |       |
|        | 公告彙整-輔導組  |   |    |        |       |
|        | 公告彙整-資源組  |   |    | 活動影音   |       |
|        | 公告彙整-人事室  |   |    |        |       |
| Q,標題、  | 公告彙整-學務處  |   |    |        | 發布單位: |

# 3. 建立選單

#### 左側頁面選單請按設定

| (                        |       |    |
|--------------------------|-------|----|
|                          | 🚺 會計室 | ۵  |
|                          |       | 設定 |
| • 最新消息                   |       | ~  |
| <ul> <li>檔案下載</li> </ul> |       |    |
|                          |       |    |

# 輸入<mark>標題文字及超連結</mark>,按<del>|</del>加號,再按<mark>發布</mark>完成。

| 訍 | 定連結<br>←回上頁      |                                                    |        |
|---|------------------|----------------------------------------------------|--------|
|   | ■ 最新消息           | http://web.dpps.hc.edu.tw/nss,                     | ×      |
|   | 輸入標題文字           | 輸入超連結(或設定#則無連結效身                                   | +      |
|   | # 檔案下載<br>輸入標題文字 | http://web.dpps.hc.edu.tw/nss,<br>輸入超連結(或設定#則無連結效易 | ×<br>+ |
|   | 輸入標題文字           | ■ 輸入超連結(或設定#則無連結效果                                 | +      |
|   |                  |                                                    |        |
|   |                  | ×取消 ✓ 發布                                           |        |

# 4. 簡易行事曆

#### 點選完整,再點選日期。

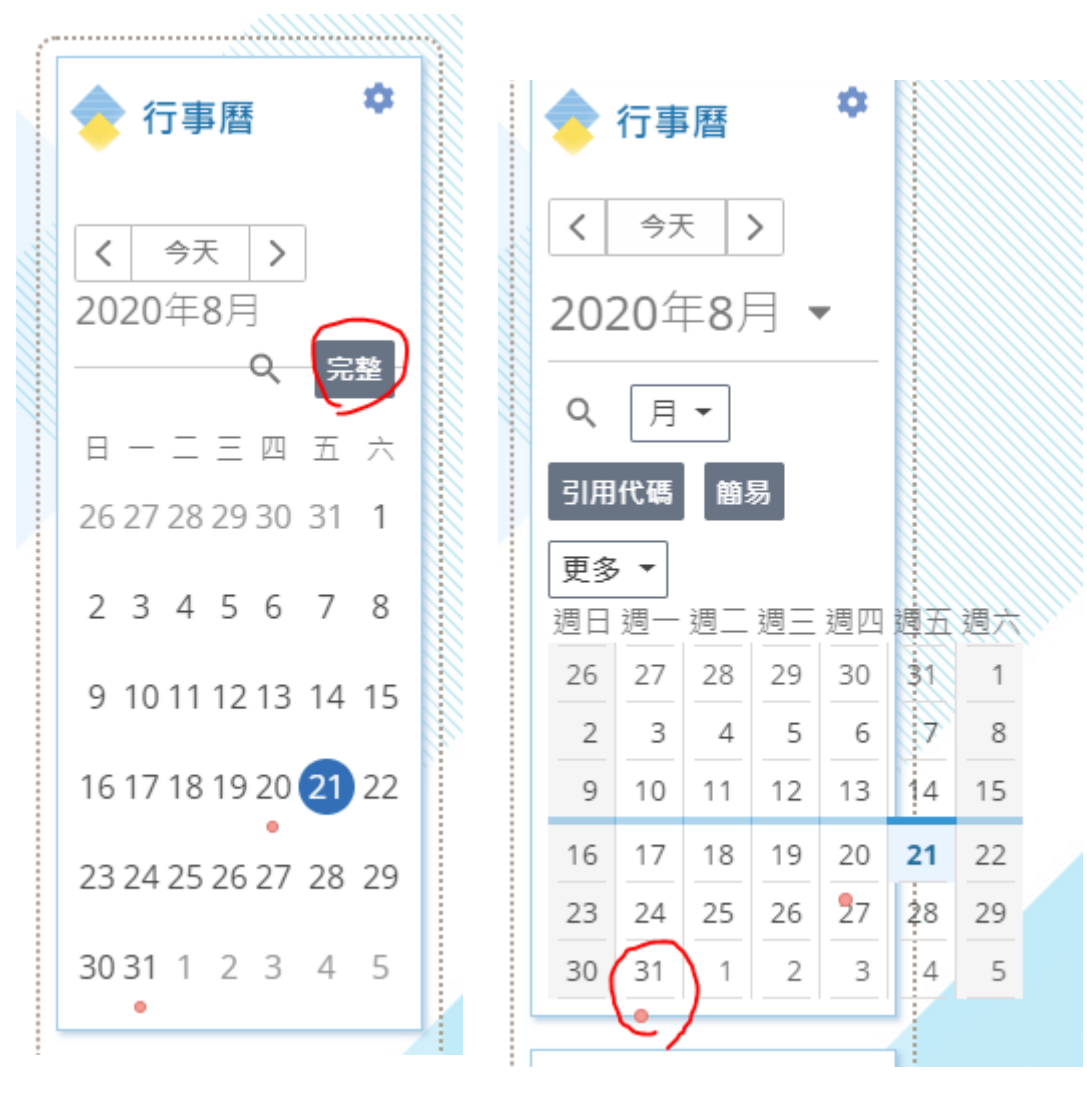

輸入標題、日期、時間、是否全天、群組單位、地點、活動細節等資料,再按

儲存。畫面呈現如右圖。 × \$ 🔷 行事曆 **1**.....i 開學日 新增標題\* 開學日 時 2020年8月 設定連結 間 31日 全天 連結網址 2020年8月 日期\* 31日 / 2020/08/31 全天 位 -到 日期\* 置 2020/08/31 群 教務處 組 發 -🗸 🔽 全天 布 者 群組 ✔ 教務處  $\sim$ 說 -明 發布者 🔽 🖪 🖂 🕒 **— —** 同步至 ~ 新増地點或位置 活動細節 ×取消 儲存